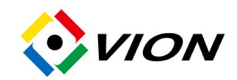

# 使用手冊

# AD 系列高速旋轉球型攝影機

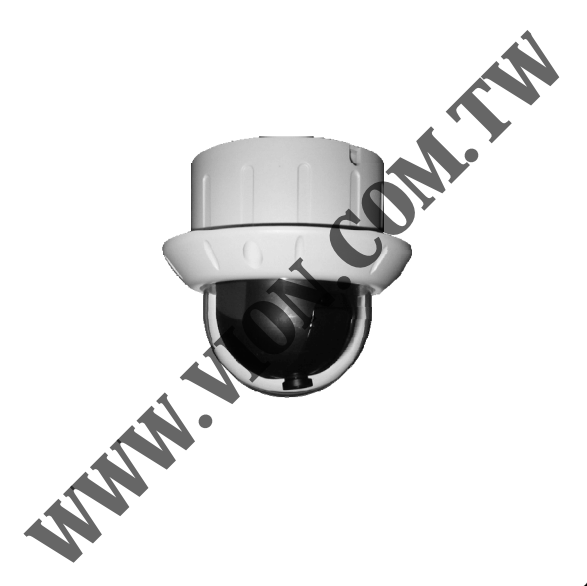

1.0版

敬告用戶: 爲協助您正確使用本項球型攝影機,請詳讀此說明書. 並請妥善保存此說明書,以備他日不時之需

# 內容綱要

| 安全規範說明                                                                                              | 3  |
|----------------------------------------------------------------------------------------------------|----|
| 前言                                                                                                  | 4  |
| 重點功能                                                                                                | 5  |
| 外觀圖示說明                                                                                              | 6  |
| 系統連結方式說明                                                                                            |    |
| <ul> <li>使用 RJ-45 快速接頭</li> <li>使用 RJ-11 接頭</li> <li>RJ-45 及 RJ-11 混合使用</li> <li>使用網路伺服器</li> </ul> | •  |
| 警報訊號之輸入與輸出                                                                                          | 11 |
| 內部插座及 DIP 開關位置圖示                                                                                    | 12 |
| 本攝影機之裝設接線說明                                                                                         | 13 |
| 攝影機的辨識碼(ID)設定                                                                                       | 16 |
| 設定適當的通訊模式                                                                                           | 17 |
| 攝影機之架設說明                                                                                            | 19 |
| 連接至控制器                                                                                              | 22 |
| 監視行程之設定                                                                                             | 25 |
| 基本規格                                                                                                | 26 |
| 附註一 常用之附件圖例                                                                                         | 28 |
| 附註二 訊號線接點圖示                                                                                         | 29 |

# 安全規範

### 美國聯邦通訊管制協會 (FCC) 聲明

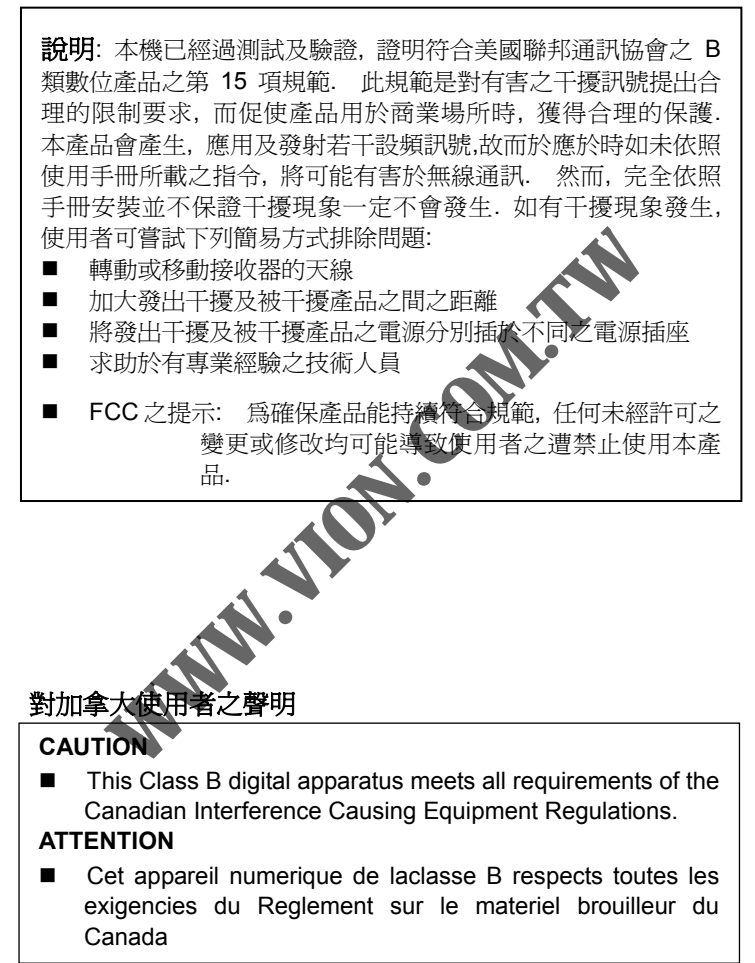

### 前言

恭喜您選購了本項高性能快轉監視攝影機. 本機之設計及功 能不僅滿足現有之監控需求, 並且符合未來生活機能 基本而言, 當使用者擁有這款攝影機並施予正確安裝後, 它 將提供使用者對周圍從事無死角的觀察. 本機具備水平 360 度及垂直 90 度的監控範圍, 並可停於任一位置以從事定 點觀察. 本機之內建 CPU 提供多達 60 個預設觀察位置. 完 全交由使用者自由設定.同時,每一點的停留時間以及兩點 之間的移動速度亦可由使用者設定之. 最快的淡竹束度可達 每秒 300 度, 每點最長可停留 255 秒. 使用者亦可利用鍵盤 上的搖桿任意移動鏡頭至所欲觀察的位置

爲使產品能發揮最大功效,我們建議您詳讀此手冊.

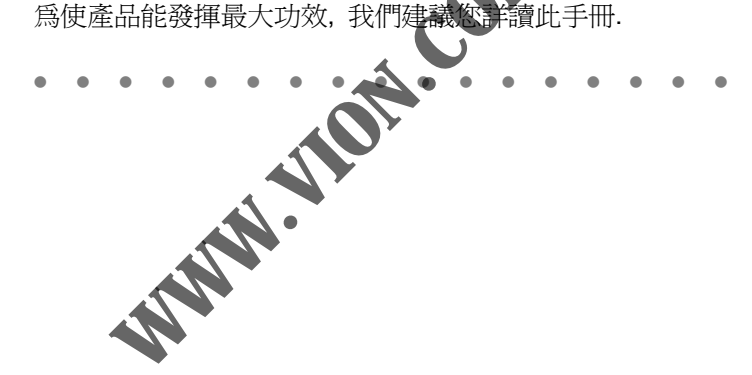

# 重點功能

體積小, 重量輕 (直徑 8.5 公分; 高 10.2 公分; 重 306 公克) 水平旋轉 360 度; 垂直旋轉 90 度 ■ 旋轉速度可達每秒 300 度 ■ 高解析度彩色影像 停留點, 移動轉速及每點停留速度均可言 ■ 可預設多達 60 處觀察停留點 ■ 具3組入侵警報輸入及一組輸出端 ■ 配備 RJ-45 快速連接端子 配備 RJ-11(電話線)端子, 可串接成大型系統 可以壁掛,吸頂或是吊架固定之 可連接 KP-032N4 控制器,進行區域監控 可連接網路伺服器及 DVR 軟體進行遠端監控 

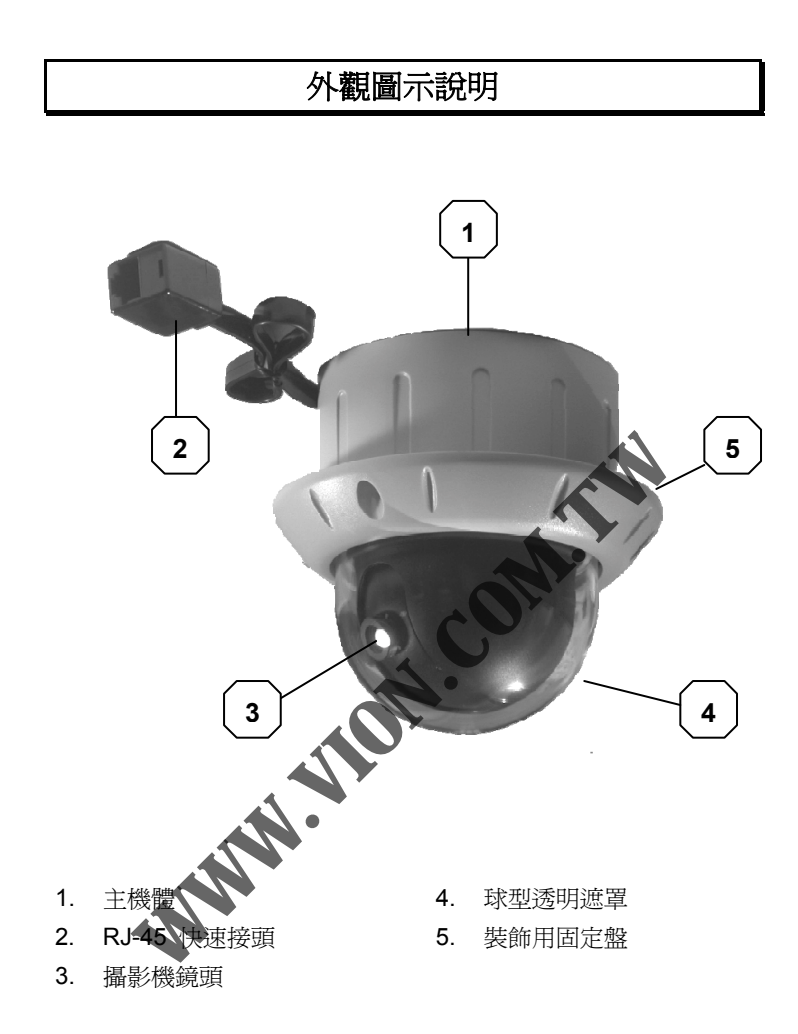

### 系統連結方式說明

本攝影機與系統連結的方式可分為四種:

- 1. 單用本攝影機內建之 RJ-45 快速連接器連接至控制器 (RJ-45 為一般之網路接頭)
- 2. 單用本攝影機內建之 RJ-11 連接器連接至控制器 (RJ-11 為一般之電話接頭)
- 混用 RJ-45 及 RJ-11 兩種接線於同一連接至控制器系 統之內
- 4. 連接網路伺服器 (單用 RJ-11 連接器)

#### 單用RJ-45 快速連接器連接至控制器

RJ-45 為一種具有八個接點的接頭, 是 一種快速接頭, 廣泛使用於電腦網路之 連接 (形狀請見右圖); 本機之 RJ45 接 頭內傳遞所有訊號, 包括電源, 控制訊 號及影像訊號.

使用 RJ-45 接頭會有下外之限制

- a. 控制器與本攝影機之間的連線長度必須在 100 公尺之
   內. 若長度超過比限制,攝影機之效能可能會因導線造成的傳輸過失而有非正常的使用效果出現.
- b. 控制器使用之電源供應器必須有足夠之輸出功率. 當使用RJ-45 接頭時,本攝影機會自<u>控制器</u>取得工作 所需之電源;故而在使用RJ-45 接頭之時,一定要確認 <u>控制器</u>使用之電源供應器能提供足夠之電壓及電流. (24伏特/2安培為較佳選擇;最低要求18伏特/2安培).
- c. 每一系統隻最大裝置數量為4組攝影機;此乃因為控制
   器方面的插座數量限制之故.(請參見圖 2-a)

. . . . . . . . . . . . . . . . .

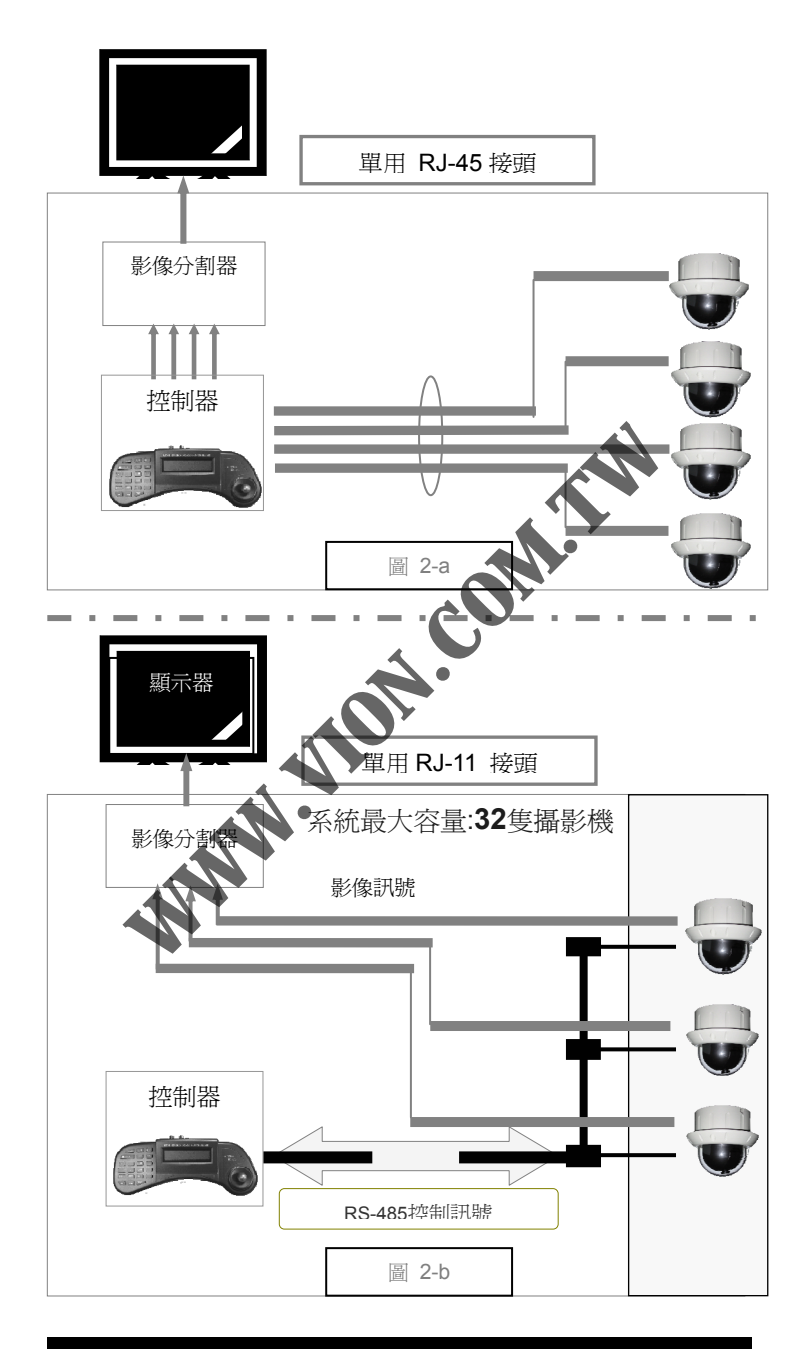

### 單用RJ-11 電話連接器連接至控制器

以 RJ-11 電話線接頭連接控制器是為了較大的系統所制定的 方式. 其傳送距離也較 RJ-45 為溒:

1. 當單獨使用此連接方式時. 每一 系統最多可連接 32 隻攝影機

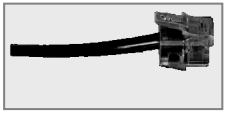

- 2. 控制訊號之傳送距離可達 1,000 公尺 (相當於 3,300 革尺).
- 3. 凡是以 RJ-11 連結至控制器之攝 影機, 均需要配接獨立之電源供 應器. 這是因為 RJ-11 無法向 RJ-45 一樣地傳送電源. 在每個攝影機的包裝盒內均附 有一隻給攝影機專用的電源供應器 (12), 1A).
- 當單獨使用此連接方式時,各個攝影機的影像訊號必 4. 須直接連至視頻分割器或是監視 器. 因為RJ-11 無法向RJ-45 一樣 地傳送視頻(影像)訊號,如過傳送 距離過長(例如超過 500 公尺,相

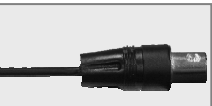

當於 1,600 英尺)、可能就需要加裝視頻(影像)放大器.

混用RJ-45 及RJ-11 兩種接線

在同一個系統內混用 RJ-45 及 RJ-11 兩種不同之接線方式亦 是可行的.如此,系統之裝置容量將提升至36 售攝影機而達 到最大化(僅用 RJ—11 之最大容量為 32: 僅用 RJ-45 則只有 4 隻).

混用 RJ-45 及 RJ-11 兩種接線於一系統內, 其中各個攝影機 的接線限制一如單獨使用該接線方式.

### 連接網路伺服器 (單用 RJ-11 連接器)

本攝影機的設計容許使用者將其連接至特定之網路伺服器淮 行區域或網際網路遠端監控, 欲將本機與伺服器連接, 必須 使用 RJ-11 線組:

- 1 將本機的 RJ-11 接頭轉接至伺服器的 RS-485 或 RS-232 序列 埠;如果伺服器僅提供 RS-232 輸出,則必須於本攝影機及伺 服器之間加裝 RS-232 對 RS-485 的訊號轉換器.
- 2. 將本機的影像輸出(video)接頭接至伺服器之影像輸入端子
- 3 將本機的電源接頭接至電源供應器(包裝盒內附)

完成上列之連結後,再依照伺服器之使用說明書從事操作及 控制.

## 警報訊號之輸入與輸出

本攝影機內建三組警報輸入及一組 警報輸出,以提供入侵事件管理之 用.使用時可將警報系統的感應器 連接至本攝影機的警報輸入端子, 並且將警報發生時的監控位置預設 好;當警報發生時,本攝影機將自 動轉向預設點進行攝影. 此三點之設定完全獨立.

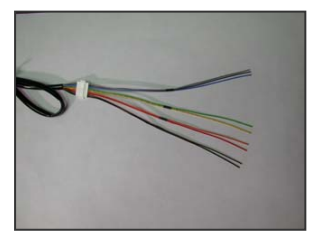

當警報發生時,本機的警報輸出可用來啓動安全管理系統, 例如蜂鳴器,警示燈,電話報警等..

### 注意:

使用本機的警報輸出端子時, 請注意負載電流不超過 0.5 安培, 負載電壓不超過 DC24 大特或 AC250 伏特. 超出此規格之使用可能造成本輸出端子的永久故障.

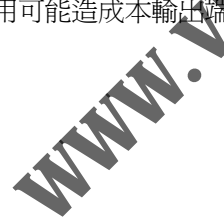

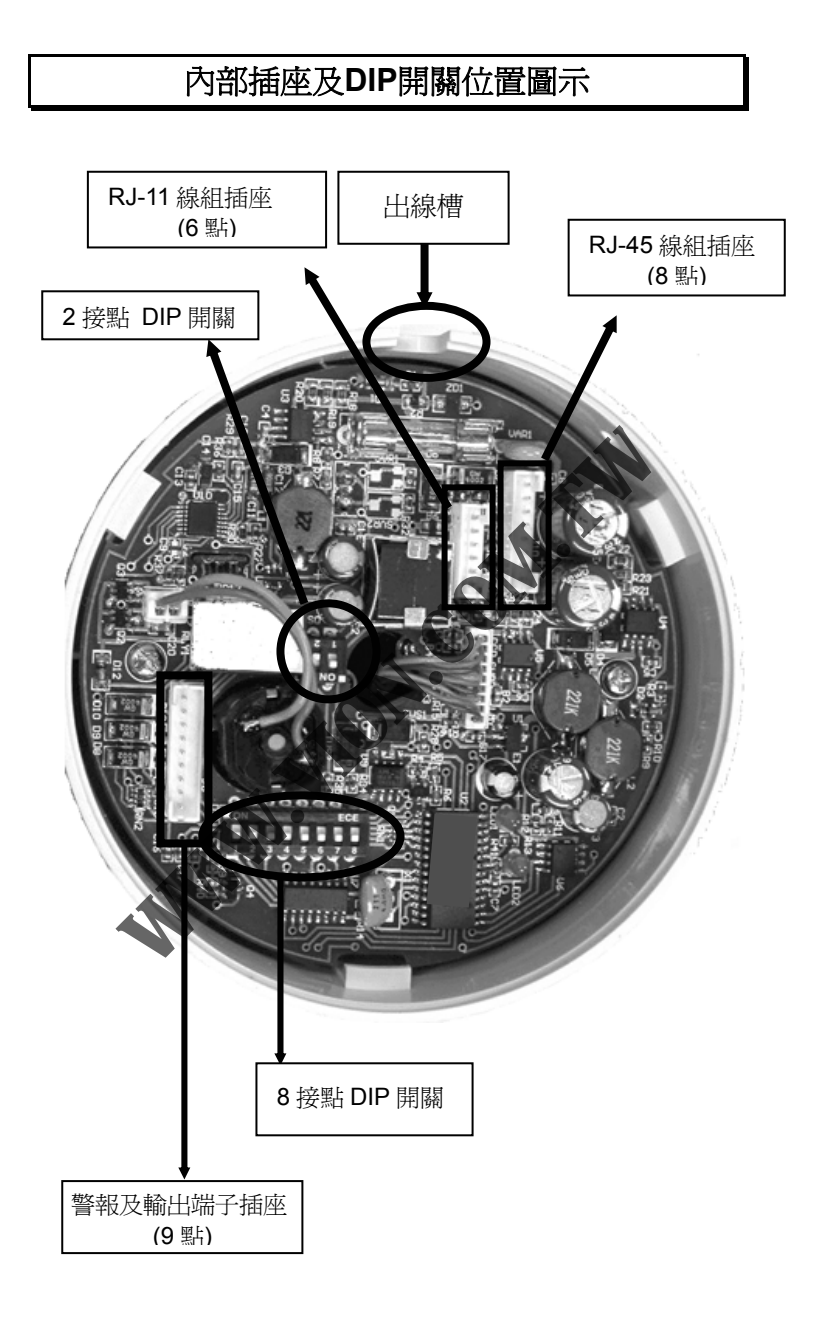

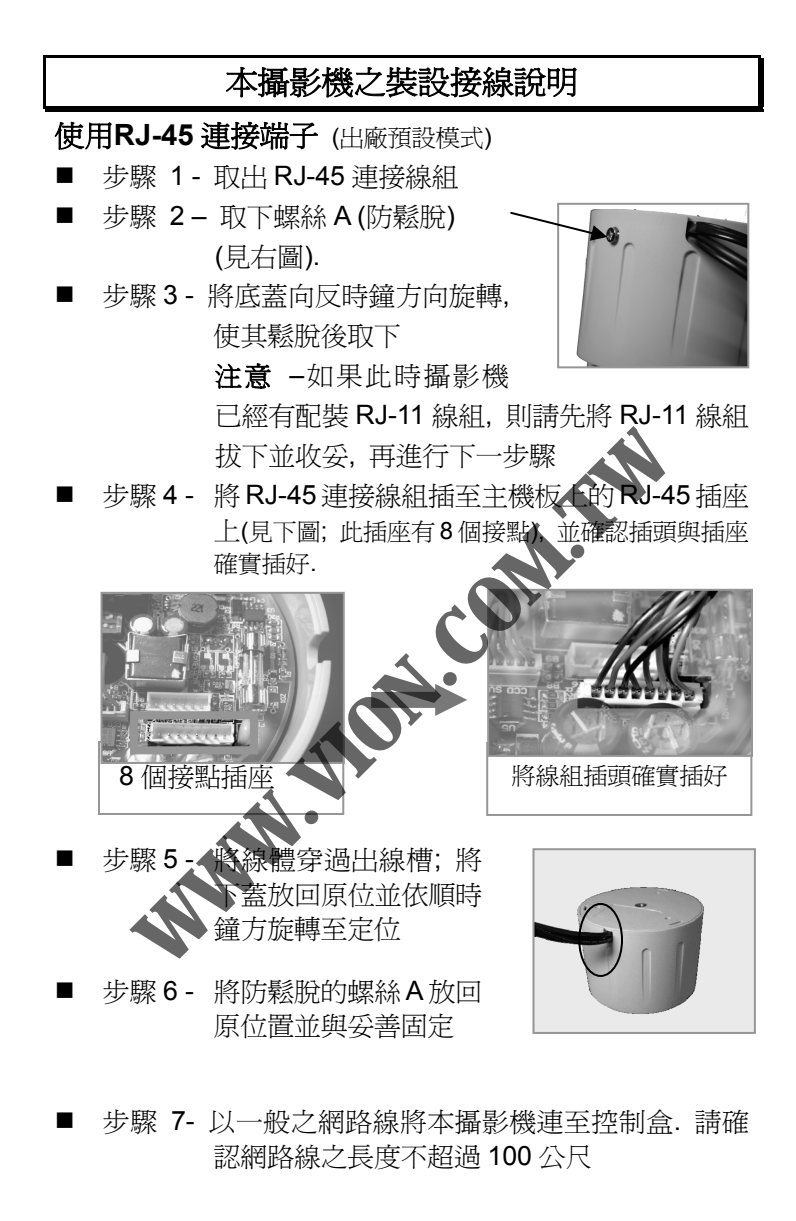

Ì

### 使用RJ-11 連接線組

步驟1- 取出序列埠連接線組(本 線組共有三組接頭, 包括 RJ-11 電話線端子,影像 輸出 BNC 端子及電源輸 入端子)

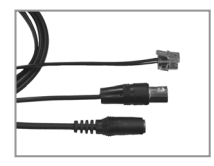

- 步驟 2 取下螺絲 A (防鬆脫) (見右圖)..
- 步驟3- 將底蓋向反時鐘方向旋轉, 使其鬆脫後取下 注意 - 如果此時攝影機已 經有配裝 RJ-45 線組, 則請 先將 RJ-45 線組拔下並收妥, 再進行下一步驟

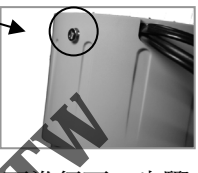

■ 步驟4-將序列埠連接線組插至主機板 上(見下圖;此插座有6個後點),並確認插頭與 插座確實插好.

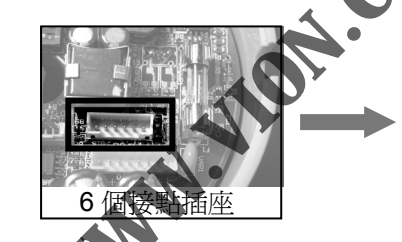

將線體穿過出線槽;將 下蓋放回原位並依順時 鐘方旋轉至定位

■ 步驟 6 - 將防鬆脫的螺絲 A 放回 原位置並與妥善固定

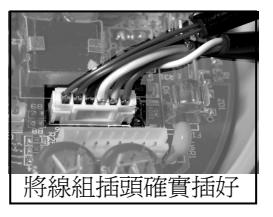

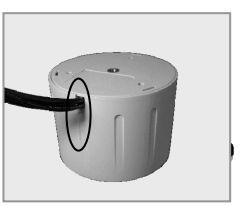

### 連接網路伺服器

- 步驟1- 取出序列埠連接線組
- 步驟 2 取下螺絲 A (防鬆脫) (見圖 3-1).
- 步驟 3- 將底蓋向反時鐘方向旋轉,使其鬆脫後取下 注意 --如果此時攝影機已經有配裝 RJ-45 線組, 則請先將 RJ-45 線組拔下並收妥,再進行下一 步驟
- 步驟4-將序列埠連接線組插至主機板上的序列埠插座 上(見下圖;此插座有6個接點),並確認插頭與 插座確實插好.
- 步驟5-將線體穿過出線槽;將下蓋放回原位並依順時 鐘方旋轉至定位
- 步驟 6 將防鬆脫的螺絲 A 放回原位置並與妥善固定

### 警報輸入及輸出

- 步驟 1- 取出警報輸入及輸出接線組
- 步驟2- 取下螺絲A(防鬆脫)(見圖 3-1).
- 步驟3- 將民畜向反時鐘方向旋轉,使其鬆脫後取下
- 步驟4, 特序列埠連接線組插至主機板上的序列埠插座 (見下圖; 此插座有9個接點), 並確認插頭與 插座確實插好.
- 步驟 5- 將線體穿過出線槽;將下蓋放回原位並依順時 鐘方旋轉至定位
- 步驟 6- 將防鬆脫的螺絲 A 放回原位置並與妥善固定

# 攝影機的辨識碼(ID)設定

爲使攝影機與控制器之間的控制通訊不會發生混淆,系統內的每一隻攝影機都需要被賦予一個辨識碼.請注意:每一隻攝影機的辨識碼都必須是唯一 / 不可重複的.(出廠預設値 爲 0).辨識碼是經主基板上一組8點的 DIP switch 設定.在 使用時,此辨識碼會顯示在控制器的液晶顯示器上.

### 注意: 接用網路伺服器時, 必須將位元0至4均定至off

■ 設定辨識碼時請參考下表.表中黑底白字的部分為 DIP switch 的第1至5位元.

| On       ●N       ECE       註: 1) "" 代表 off         1 2 3 4 5 6 7 6       2)第 6, 7 位元請常設於 off 位置.         Off       第 8 位元常設於 on 位置 |    |    |              |    |   |    |    |    |    |    |    |
|----------------------------------------------------------------------------------------------------|----|----|--------------|----|---|----|----|----|----|----|----|
| 位元                                                                                                    | 1  | 2  | 3            | 4  | 5 | 位元 | 1  | 2  | 3  | 4  | 5  |
| 0                                                                                                    |    |    |              |    |   | 16 | -  |    |    |    | on |
| 1                                                                                                    | on |    |              |    |   | 17 | on |    |    |    | on |
| 2                                                                                                    |    | on |              | A  |   | 18 |    | on |    |    | on |
| 3                                                                                                    | on | on | $\mathbf{A}$ | -  |   | 19 | on | on |    |    | on |
| 4                                                                                                    |    |    | on           | •  |   | 20 |    |    | on |    | on |
| 5                                                                                                    | on |    | on           |    |   | 21 | on |    | on |    | on |
| 6                                                                                                    |    | on | on           |    |   | 22 |    | on | on |    | on |
| 7                                                                                                    | on | on | on           |    |   | 23 | on | on | on |    | on |
| 8                                                                                                    |    |    |              | on |   | 24 |    |    |    | on | on |
| 9                                                                                                    | on |    |              | on |   | 25 | on |    |    | on | on |
| 10                                                                                                    |    | on |              | on |   | 26 |    | on |    | on | on |
| 11                                                                                                    | on | on |              | on |   | 27 | on | on |    | on | on |
| 12                                                                                                    |    |    | on           | on |   | 28 |    |    | on | on | on |
| 13                                                                                                    | on |    | on           | on |   | 29 | on |    | on | on | on |
| 14                                                                                                    |    | on | on           | on |   | 30 |    | on | on | on | on |
| 15                                                                                                    | on | on | on           | on |   | 31 | on | on | on | on | on |

# 設定適當的通訊模式

針對 RJ-45 及 RJ-11 兩種不同的接線方式對線路的阻抗匹配 之需求有所不同.本攝影機內建一組開關用以選擇適當之組 抗.此一重要的設定是經由一個兩位元的 DIP switch 進行 (如下圖所示)

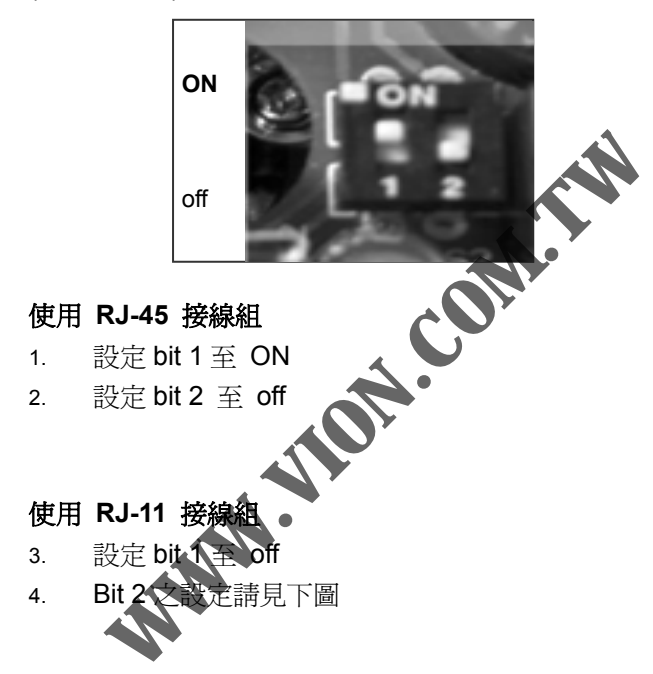

# 設定適當的通訊模式 (續)

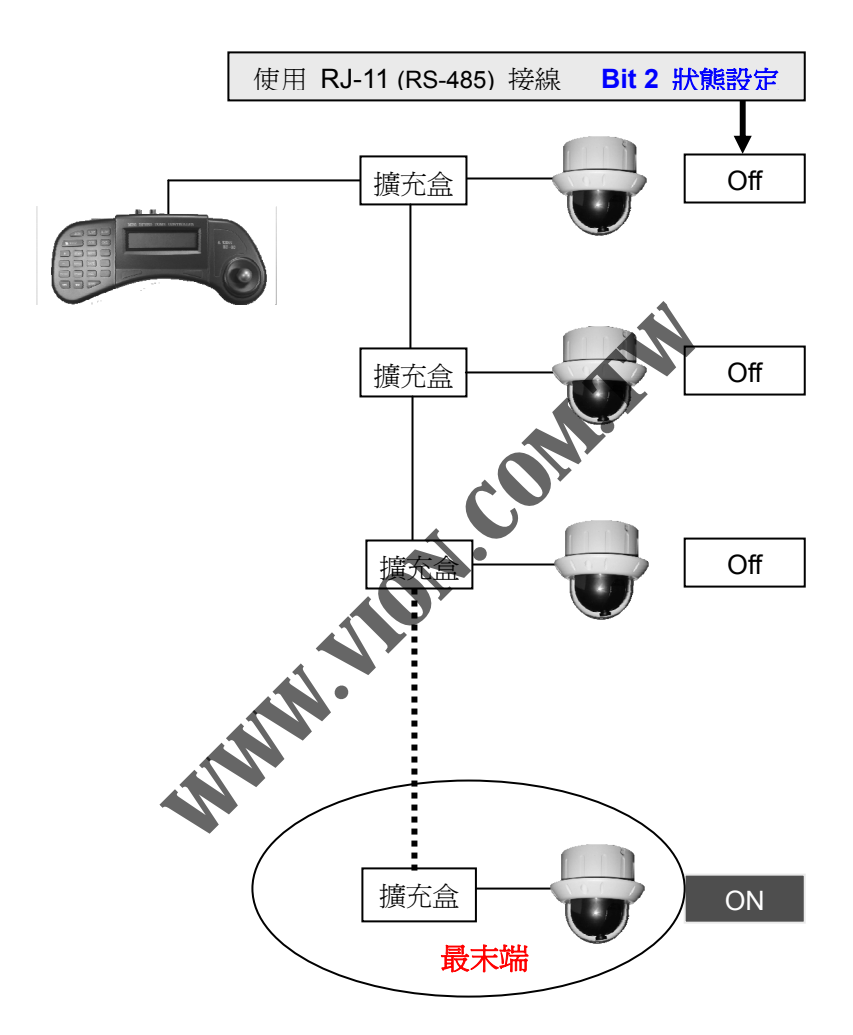

### 攝影機之架設說明

本攝影機可以下列方式架設之:

- 1. 直接吸頂或掛於牆上
- 2. 將攝影機吊掛於支架上
- 3. 將攝影機嵌入天花板內

### 注意:

如果要將本攝影機裝置在木質牆壁或天花板,請務必確認該強版 具備足夠的支撐強度及厚度

### ■ 攝影機直接吸頂或掛於牆上

- 1. 將攝影機底座取下
- 2. 將底座貼附於所欲裝設之位置
- 自底盤上的三處預留螺絲孔將底 盤固定至牆板上(務心確認螺絲完)
   全埋入;螺絲外露將可能會撞擊機內部零件而使其損 壞)
- 取攝影機本體、將連接線材放入 出線槽內、再將攝影機本體套回 底盤;以反時鐘方旋轉向將本體 與底盤結合.

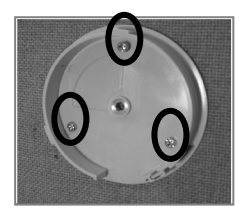

5. 將防鬆脫的螺絲 A 放回原位置並 與妥善固定

如欲將本攝影機固定至水泥牆上:

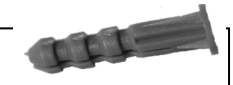

- 將比盤放至於所欲固定之位置;自三處預留螺絲孔將 螺絲孔位置標示出來
- 2. 將三個固定孔鑽好; 自附件包取出塑膠塞至入牆孔內
- 3. 自底盤上的三處預留螺絲孔將底盤固定至牆板上
- 4. <u>確認螺絲完全埋入;</u>

使用手册

# ■ 將攝影機吊掛於支架上

本攝影機之底盤(即下蓋)配置有標準規格的螺絲孔,可用以 於和市面上一般的攝影機固定架結合.

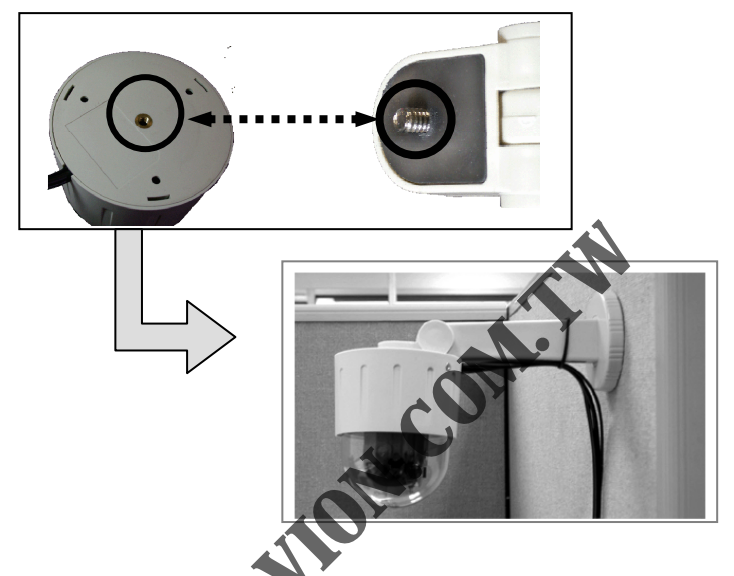

- 1. 首先選取 余於使用隻攝影機固定架
- 先依照置定架裝設指示,將攝影機固定架裝設於預定位置
- 取出攝影機,將底蓋上的螺絲孔對準固定架上的螺絲 並嵌入
- 以順時鐘方向,將螺絲鎖入攝影機底盤.在完成步驟五 之前勿將螺絲鎖的過緊.
- 5. 調整攝影機的方向以取得最佳之理線方位
- 6. 現在請將固定架上的攝影機固定螺絲鎖緊

#### 將攝影機嵌入天花板內

本攝影機亦可直接嵌入天花板內; 實施嵌入時需利用附件之 一的裝飾盤.

- 首先,亦適當之工具在裝設預定位置上開出一個直徑 1 介於 10.5 到 11 公分的圓洞. 洞不可過大或過小..
- 取出本攝影機, 並將裝飾盤固定於攝影機上 2.
- 將本攝影機置入洞中; 請確認所有的接線已經先穿過 3. 該孔洞.
- 將攝影機以反時鐘方向旋轉,確認其與 發已經緊 4. 密連結.
- 5 提供之螺絲將 將裝飾盤緊貼於固定面上;以附件 5. 裝飾盤緊鎖於固定面

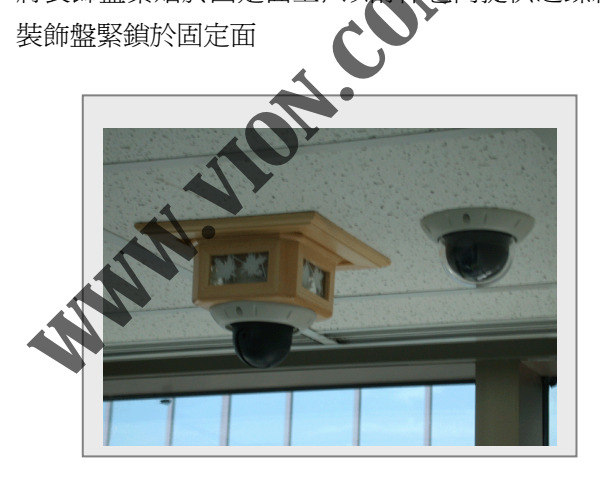

### 連接至控制器

本攝影機在操作上需與控制器或網路伺服器相連結,以從事 位置移動及各項控制設定

### 連接至控制器

如前面所述,本攝影機有兩種方式可以連接至控制器 (KP-032N4). 其一為使用 RJ-45 網路線,另依則為使用 RJ-11 電話線組. 兩種接法如下:

控制器KP-032N4 之外觀

#### ■ 使用網路線接頭

取出一條兩端均有 RJ-45 接頭 之網路線,並確認長度符合近 需 (為不可超過 100 2 (天長). 欲將攝影機與控制器連結,只 需將其中之一的 RJ-45 插入攝 影 機的 接頭,再將 另一個

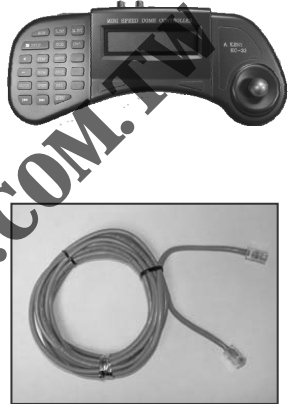

RJ-45 接頭插入控制器後面板四組 RJ-45 插座中即告完成. 電源、控制訊號及影像訊號均將在此線組內傳送.. 使用本法最多可接四組攝影機於一個控制器.

在使用 RJ-45 接頭之時,一定要確認使用之電源供應器能 提供足夠之電壓及電流. (24 伏特 / 2 安培為較佳之選擇; 最低要求為 18 伏特 / 2 安培).

每一個符合上述規格之電源供應器可供應兩隻攝影機所需 之電源;故而要以網路線方式接到3或4組攝影機,就必 須使用兩組電源供應器(KP-032N4有兩組電源輸入端子)

### ■ 使用電話線接頭

取出一條電話延長線, 先確認其長度符合需求.

#### 1. 接控制器

使用紅色及黑色線外皮剝除(約一公分長). 再將已去皮線的線芯插入控制器 後板的 RS-485 出線端子.

紅線為正端,接至左邊插孔(靠 RJ-45 // 插座):黑色為負端,接於右邊插孔(靠電源輸入座)

### 2. 接電話延長插座

將紅色及黑綠色線組外皮剝除(約兩公 分長).將已去皮線的線芯接上電話接 線盒 (紅色接紅色端;黑色接綠色端) 再將攝影機的 RJ-11 插頭插入電話線合的插座上即可.

如欲增加系統內攝影機的數量, 可利用 電話接線盒達成. 所使用次電話接線盒 必須有 3 個以上的接線引或插座; 系統 之連接請依下圖實施, 依此法接線, 每 一個控制器可運送 32 隻攝影機. 使用

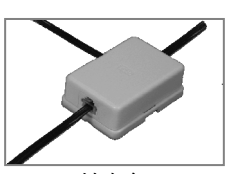

擴充盒

此連接方式時, 各個攝影機的影像訊號必須直接連至視頻 分割器或是監視器.

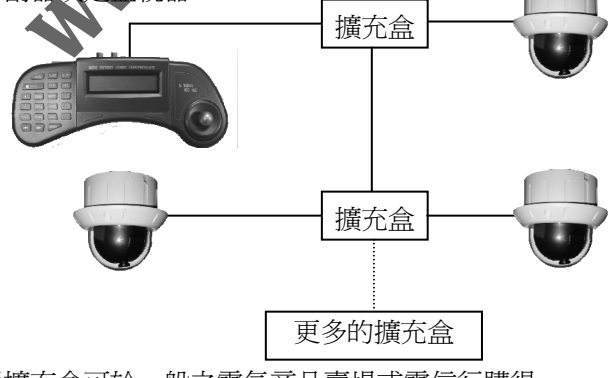

電話擴充盒可於一般之電氣商品賣場或電信行購得.

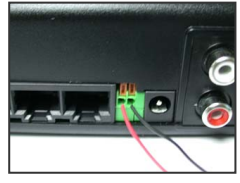

## ■ 連接至網路伺服器

當使用網路伺服器時, 需將本攝影機之控制訊號及影像訊號 均連至伺服器.

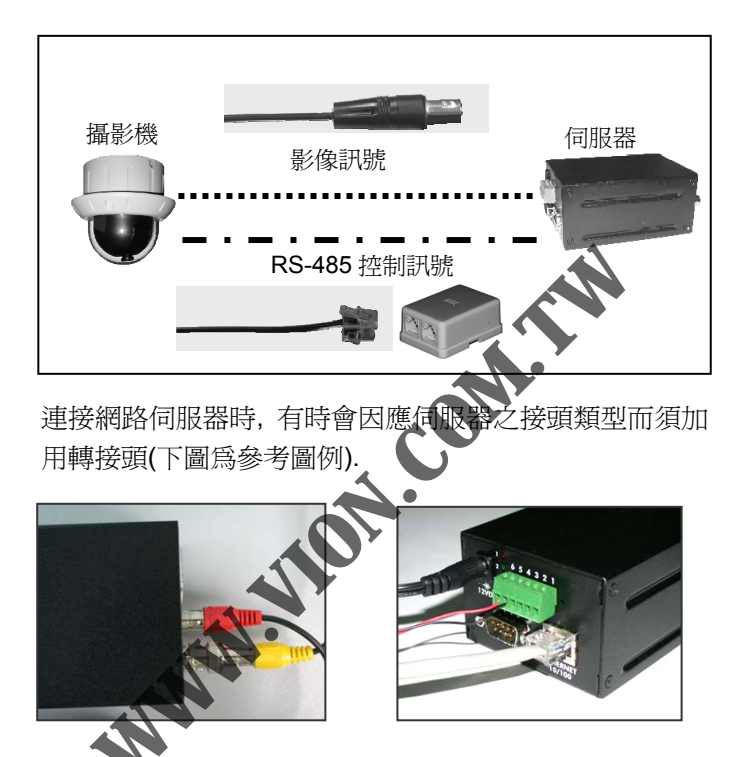

若是要使用 PC 上的 RS-232 來建立監控網路以控制攝影機,則需要在攝影機及 PC 的 RS-232 埠之間加入 RS-232 轉 RS-485 的轉換器.

# 監視行程之設定

本攝影機之巡弋行程共有四項設定參數,分別為:

- 1. 攝影機辨識碼(ID) (詳見"攝影機的辨識碼(ID)設定")
- 2. 觀察停留位置(數量)
- 3. 移動速度(自一點移往下一點)
- 4. 觀察停留時間

上述參數之出廠預設値如下:

|        |         |         | <b>&gt;</b> |
|--------|---------|---------|-------------|
| 參數名稱   | 使用網路線   | 使用電話線   | 出廠預設値       |
| 攝影機辨識碼 | 0 - 3   | 0 - 31  | 0           |
| 預設觀察數量 | 1-60    | 1 – 60  | 3           |
| 轉動速度   | 1 - 30  | 1 – 30  | 6           |
| 停留時間   | 1 – 255 | 1 – 255 | 1           |

請詳讀控制器手冊以了解如何設定本攝影機之巡弋 行程.

| 基本規格         |                |                                 |  |  |  |
|--------------|----------------|---------------------------------|--|--|--|
|              |                |                                 |  |  |  |
| 光學規格         | Color          | 是                               |  |  |  |
|              | 感應器            | 1/3" CCD                        |  |  |  |
|              | 鏡頭             | 固定焦;                            |  |  |  |
|              | 視角             | 27.5°~54°,                      |  |  |  |
|              |                | 依所選之鏡頭而定                        |  |  |  |
|              | 曝光控制方式         | 自動                              |  |  |  |
|              | 白平衡方式          | 自動                              |  |  |  |
|              | 光圈值            | F 2.0                           |  |  |  |
|              | 光敏感度           | 1.0 Lux                         |  |  |  |
|              |                |                                 |  |  |  |
| <b>搜尋能</b> 力 | 巡弋範圍           | ″水平 360°<br>丢卖 00°              |  |  |  |
|              |                | ±□ 90-                          |  |  |  |
|              | 巡弋速度           | 可程式化<br>島仲気秒 300⁰               |  |  |  |
|              |                | 取仄四沙 500                        |  |  |  |
|              | 祝亲门和汉和         | □ 詞<br>最多 60 點                  |  |  |  |
|              | 有設點信知時間        | 可积式化                            |  |  |  |
|              | 1月17年17日17日17日 | 最長 255 秒                        |  |  |  |
|              |                |                                 |  |  |  |
| 控制通訊         | 協定方式           | RS-485                          |  |  |  |
| •            |                |                                 |  |  |  |
| 視頻訊號         | 輸出格式           | NTSC or PAL                     |  |  |  |
|              | +7,1,044,11.   | (出廠前選項)                         |  |  |  |
|              | 輸出準位           | 1.0 V(一般情況)                     |  |  |  |
| 警報 (INT)     | 輸入             | 3 組                             |  |  |  |
|              | 輸出             | 1 組                             |  |  |  |
|              |                | (DC24V / 1A)<br>(AC120V / 0.5V) |  |  |  |

| 使用電源  |                                                                     | DC 12 V                                       |
|-------|---------------------------------------------------------------------|-----------------------------------------------|
| 接頭型式  | 使用網路線<br>使用電話線                                                      | RJ-45<br>RJ-11                                |
| 尺寸    | 直徑                                                                  | 85 厘米(球罩)<br>102 厘米(機體)                       |
|       | 高度                                                                  | 115 厘米                                        |
| 重量    |                                                                     | 306 公克                                        |
| 工作環境  | 溫度範圍<br>溼度範圍                                                        | 0 ~ <b>40</b> ℃<br>20 ~ 90%<br>相對溼度           |
| 儲藏環境  | 溫度範圍<br>溼度範圍                                                        | -20℃ ~70℃<br>20~100%<br>相對溼度                  |
| 認證    | FOO,                                                                |                                               |
| 包裝內配備 | 攝影機<br>使用說明書<br>電源供應器<br>螺絲包<br>RJ-11 線組<br>警報輸入/輸出線組<br>警報輸入/輸出延長線 | 1 組<br>1 本<br>1 組<br>1 組<br>1 組<br>1 組<br>1 組 |

# 附註一 .... 常用轉換接頭圖例

下列之轉接頭可以有效協助系統裝設.使用前請向相關技 術人員詢問正確之使用法.這些接頭多半可以自電器商店 中購得.

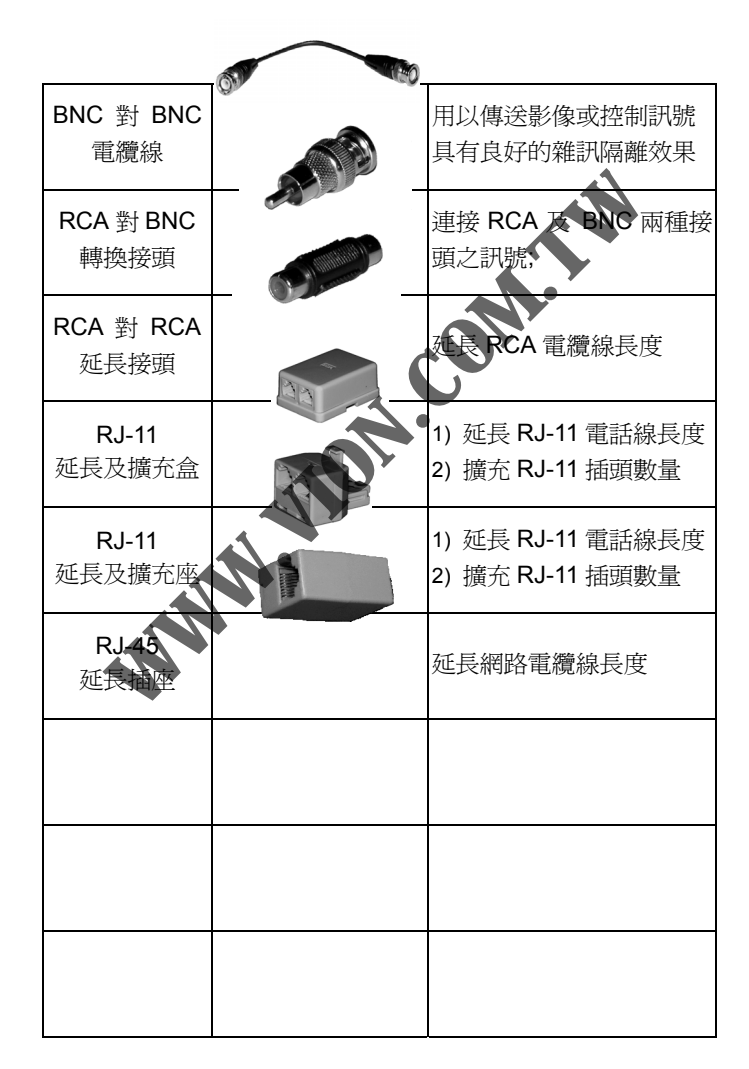

附註二 .... 訊號線接點圖示

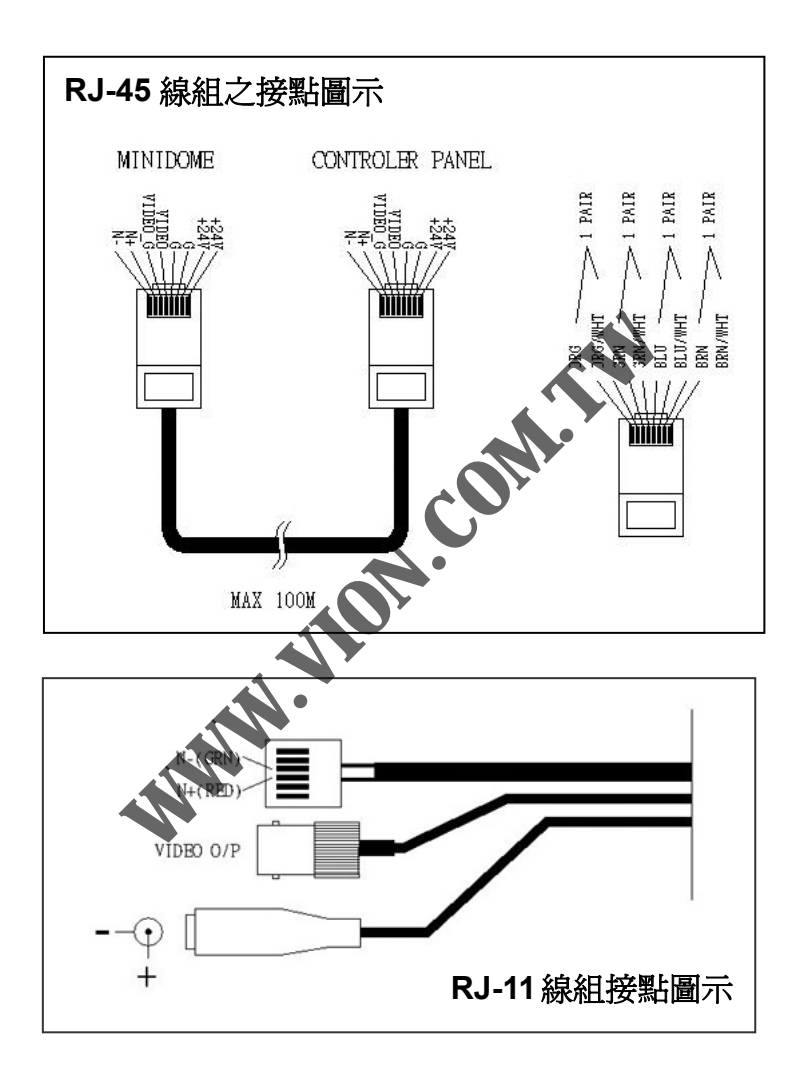

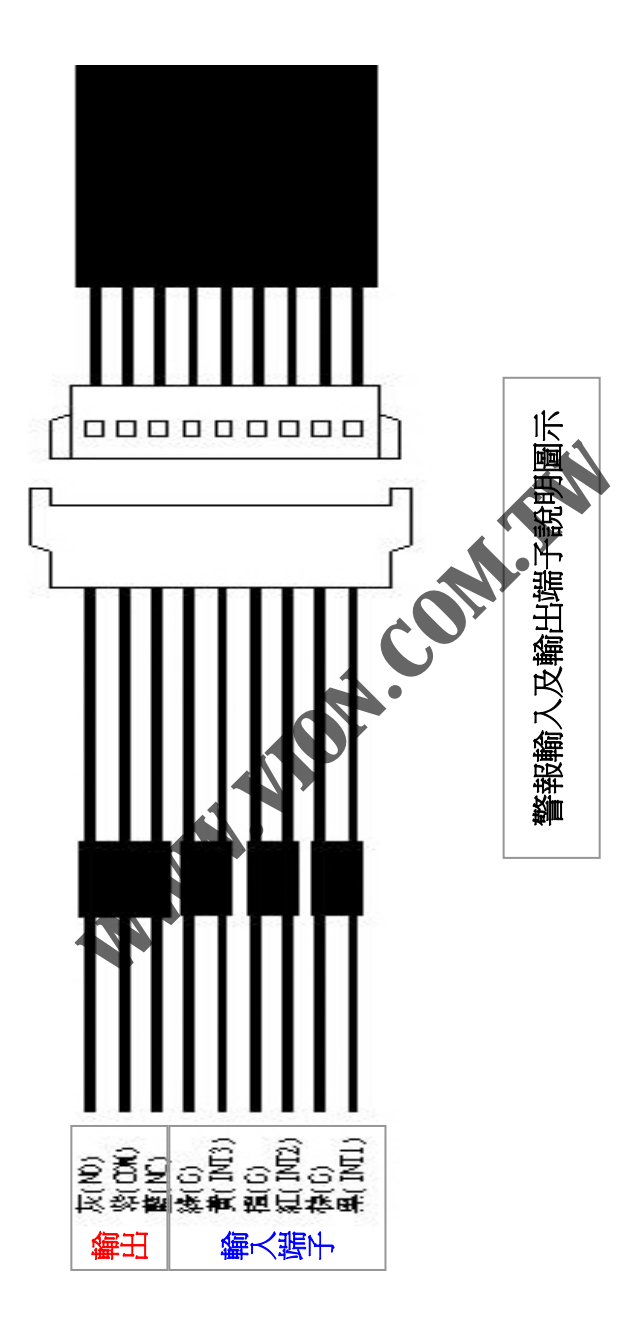